# Servisní manuál Automatická regulace hoření Reg250

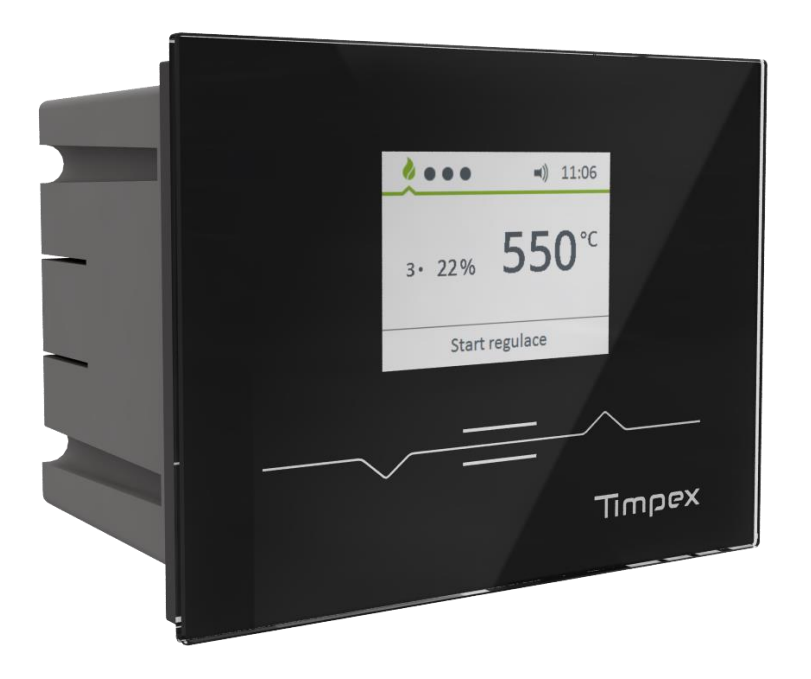

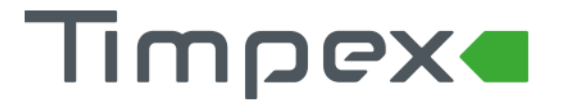

## Obsah

| 1 | TECHNIC | CKÝ POPIS 2                              |
|---|---------|------------------------------------------|
|   | 1.1 Teo | hnický popis zařízení                    |
|   | 1.1.1   | Centrální jednotka 2                     |
|   | 1.1.2   | Zobrazovací jednotka (terminál)2         |
|   | 1.1.3   | Blokové schéma2                          |
|   | 1.2 Teo | hnický popis komponentů3                 |
|   | 1.2.1   | Kabely                                   |
|   | 1.2.2   | Servopohony3                             |
|   | 1.2.3   | Dveřní spínač                            |
|   | 1.2.4   | Instalační krabice centrální jednotky 3  |
| 2 | INSTALA | CE 4                                     |
|   | 2.1 Pos | tup instalace4                           |
|   | 2.1.1   | Krok 1 – Základní instalace              |
|   | 2.1.2   | Krok 2 – Elektrické propojení            |
|   | 2.1.3   | Krok 3 – Nastavení režimu                |
|   | 2.2 Sch | éma základního zapojení regulace hoření5 |
|   | 2.3 Sch | éma zapojení řídící jednotky6            |
| 3 | OVLÁDÁ  | NÍ ZAŘÍZENÍ                              |
| 4 | POPIS O | BRAZOVEK A NASTAVENÍ ZAŘÍZENÍ            |
|   | 4.1 Pop | pis obrazovek                            |
|   | 4.1.1   | Hlavní obrazovka                         |
|   | 4.1.2   | Obrazovka s výpisem posledního hoření10  |
|   | 4.1.3   | Obrazovka vstupů a výstupů10             |
|   | 4.1.4   | Obrazovka s uživatelským nastavením11    |
|   | 4.1.5   | Obrazovka Technik                        |
|   | 4.1.5.  | 1 Výběr ohniště 12                       |
|   | 4.1.5.  | 2 Nastavení systému13                    |
|   | 4.1.5.  | 3 Nastavení teplot 15                    |
|   | 4.1.5.  | 4 Základní 17                            |
| 5 | PARAMI  | TRY TOPENIŠTĚ                            |

Upozornění: Servisní úkony zapsané v tomto dokumentu smí provádět pouze proškolená osoba na zapojování automatických regulací hoření Timpex. Při manipulaci s napětím 230V musí mít daná osoba odpovídající kvalifikaci – vyhláška 50/1978 Sb.

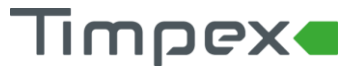

## TECHNICKÝ POPIS

#### 1.1 Technický popis zařízení

#### 1.1.1 Centrální jednotka

Vstup

- 2 x termočlánek typu "K" t1, t2 (do 1 100 °C)
- 4 x teplotní čidlo PTC t3, t4, t5, t6 (do 110 °C)
- 1 x vstup na připojení externího záložního zdroje (24 V, DC)
- 1 x dveřní spínač

#### Výstup

- 2 x univerzální servopohon (standardní nebo s vratnou pružinou) S1, S2
- 1 x přepínací relé R1 (beznapěťové)
- 1 x spínací relé R2 (230V/2A)
- UTP propojení centrální jednotky s displejem
- 1 x beeper (zvukový výstup)
- SD karta

#### 1.1.2 Zobrazovací jednotka (terminál)

Typ displeje:VGA displejRozlišení:320 x 240 pxUhlopříčka:2,2"

Rozměry: 47 x 36 mm (š x v)

#### 1.1.3 Blokové schéma

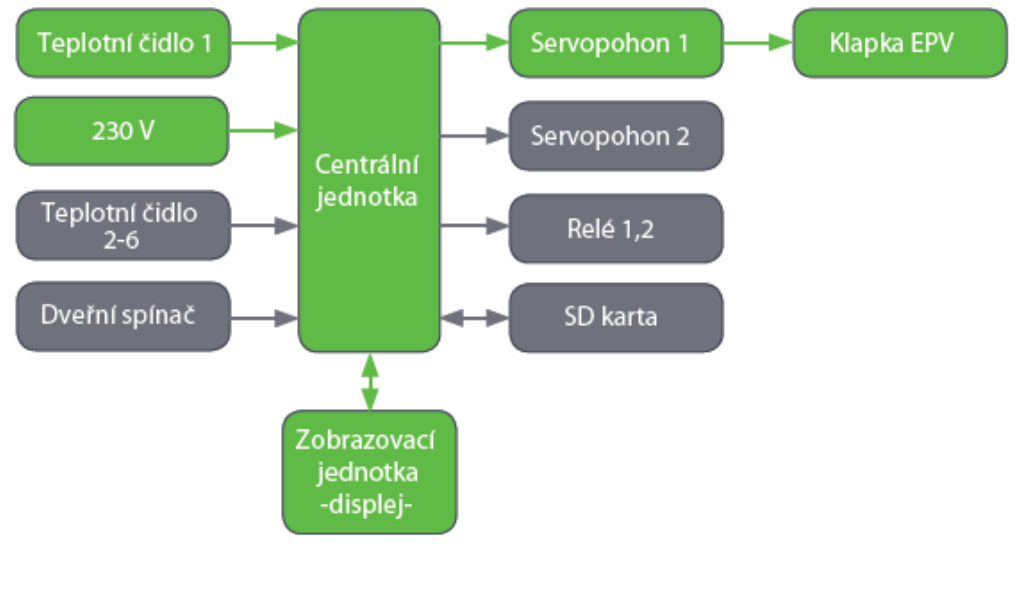

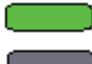

- nutná konfigurace pro činnost automatické regulace hoření

- volitelná konfigurace

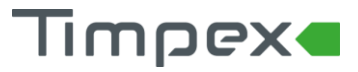

#### 1.2 Technický popis komponentů

#### 1.2.1 Kabely

Typ izolace kabelů

| • | standard | do 55 °C  |
|---|----------|-----------|
| • | silikon  | do 180 °C |

• skelný oplet do 400 °C (pouze pro dveřní spínač)

#### 1.2.2 Servopohony

Parametry

- Přívodní napětí: 24 V / DC
- Moment síly: 2 Nm servopohon standard; 2,5 Nm servopohon s vratnou pružinou

#### 1.2.3 Dveřní spínač

Zapojení dveřního spínače TIMPEX:

- dvířka uzavřena kontakty spínače rozpojeny
- dvířka otevřena kontakty spínače sepnuty
   Pozn.: regulace umožňuje i nastavení inverzního zapojení

Tepelná odolnost dveřního spínače TIMPEX: 350 °C

#### 1.2.4 Instalační krabice centrální jednotky

Instalační krabice centrální jednotky je určena pro volné uložení pod/vedle ohniště nebo k nadomítkové instalaci – do teploty max 50 °C.

Elektrické napájení

- 230 V
- 24 V / DC (v případě využití externího záložního zdroje)

Připojení externího záložního zdroje pomocí napájecího kabelu průřez kabelu: 0,75 mm<sup>2</sup> typ kabelu: H05VV-F nebo H05RR-F

## Timpex

### 2 INSTALACE

#### 2.1 Postup instalace

#### 2.1.1 Krok 1 – Základní instalace

- a. napojení klapky se servopohonem k EPV (externímu přívodu vzduchu) topeniště většinou pomocí flexibilního vzduchovodu
- b. instalace spalinového teplotního čidla T1 do průtoku spalin. Měří pouze hrot, zbytek je teplotně odolný materiál do 1 100°C
  - do místa připraveného výrobcem topeniště nebo
  - o do kouřovodu topeniště
    - čidlo T1 se připevní na kouřovod pomocí nerezové objímky s matkou a do středu toku spalin (180 mm kouřovod = čidlo zasunout 90 mm)
    - Instalace teplotního čidla se provádí cca 10-15 cm nad výstupní spalinovou přírubu z topeniště.

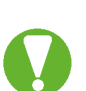

V případě existence komínové klapky se instalace teplotního čidla provede do prostoru, který není ovlivněn pohybem komínové klapky.

Teplotní čidlo nesmí být v přímém kontaktu s plamenem. Pokud přímému kontaktu nelze zabránit, použijte ochrannou trubičku pro TČ!

**Pozn.:** v případě potřeby zkrácení teplotního čidla v žádném případě nezkracujte kovovou část čidla! Uvnitř hrotu je osazeno teplotní čidlo. Poškozením této části se čidlo stává nefunkčním.

Je ale možné zkrátit kabel teplotního čidla.

- c. instalace centrální elektronické jednotky v plastové krabici
  - instalujeme v technické místnosti, případně v místě, kde teplota nepřesahuje 50 °C
- d. instalace podomítkové krabice s displejem
  - instalujeme do místa, kde teplota okolí nepřesahuje 50 °C
  - o detailní postup instalace je uveden v dokumentu "Postup instalace"
- e. případná instalace dveřního spínače
  - o dveřní spínač zajišťuje automatický START regulace hoření
  - o instaluje se do rámu topeniště (viz. návod v balení dveřního spínače)

#### 2.1.2 Krok 2 – Elektrické propojení

- a. propojení centrální jednotky s displejem pomocí přiloženého UTP kabelu
- propojení centrální jednotky s příslušenstvím dle přiloženého elektrického zapojení (teplotní čidla, servopohony, výstupní relé, dveřní spínač)
- c. připojení vstupního napětí 230 V do svorkovnice vyznačené na tištěném spoji, popř. externího napětí 24 DC na označenou svorkovnici

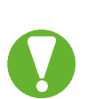

- Kabely, vedoucí z jednotky do příslušenství, nesmí být vedeny souběžně s napájecím kabelem 230V.
- Při instalaci v prostředí, kde může být zvýšená úroveň průmyslového rušení, použijte síťový filtr a přepěťové ochrany.

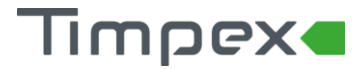

#### 2.1.3 Krok 3 – Nastavení režimu

- a. výběr typu ohniště ze seznamu předinstalovaných topenišť, nebo dle požadavku maximální teploty (viz. kapitola 4.1.5.1).
- b. v případě další konfigurace nastavíme výběr systému konfiguruje příslušenství: servopohony, relé, teplotní čidla (viz. kapitola 4.1.5.2)

### 2.2 Schéma základního zapojení regulace hoření

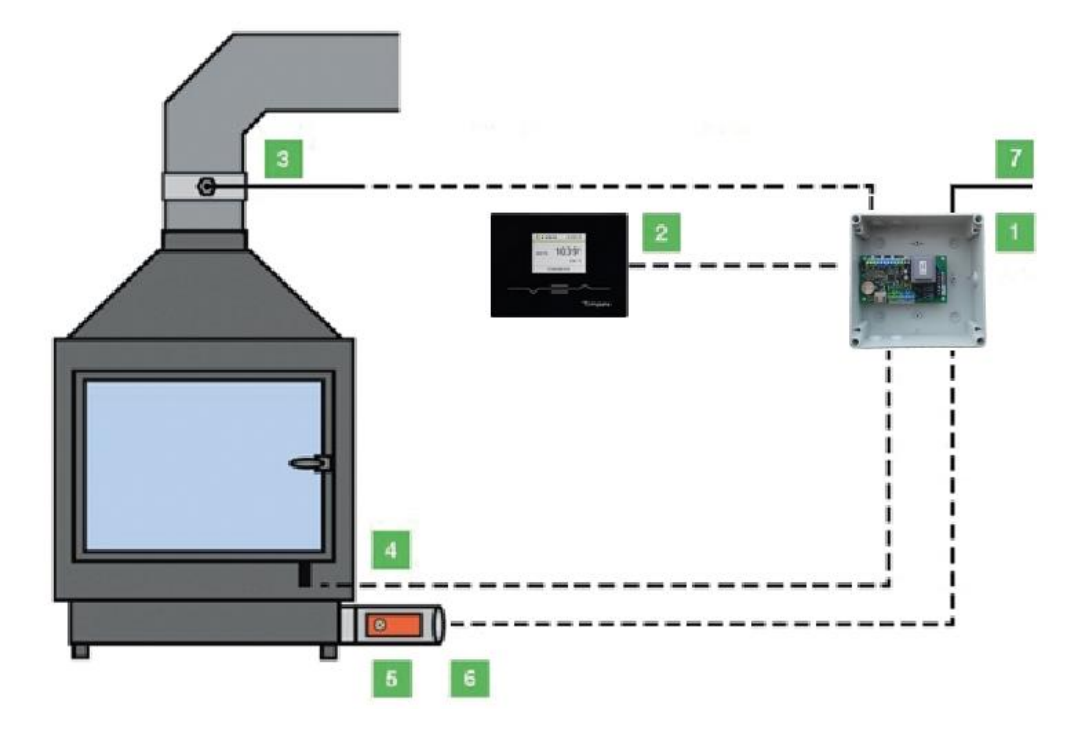

- 1. Centrální jednotka
- 2. Zobrazovací jednotka (displej)
- 3. Spalinové teplotní čidlo
- 4. Dveřní spínač
- 5. Servopohon
- 6. Klapka EPV
- 7. Napájení 230 V

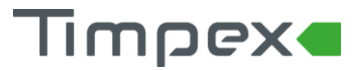

#### 2.3 Schéma zapojení řídící jednotky

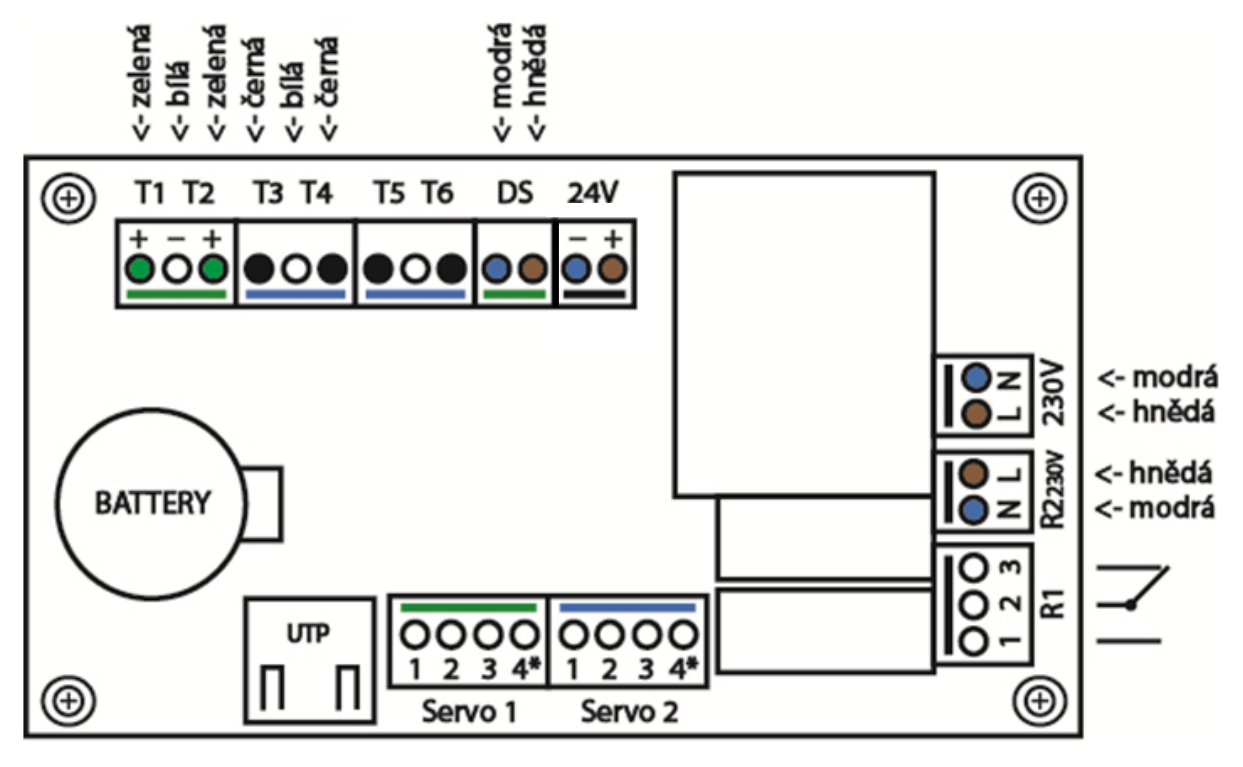

#### Teplotní snímače

• T1

•

- termočlánek typu "K" (do 1 100 °C) teplotní snímač spalin v topeništi
- T2 termočlánek typu "K" (do 1 100 °C)
- T3,T4,T5,T6
- odporový článek PTC (do 110 °C) pro teplovodní výměník a AKU nádrž
   není nutno dodržovat polaritu vodičů

#### Dveřní spínač

• DS - vstup pro připojení dveřního spínače

#### Záložní zdroj

• 24V - vstup pro napájení 24V ze záložního zdroje

#### Napájení

• 230V - vstup pro napájení jednotky

#### Výstupy relé

- R1 přepínací relé beznapěťové
  - v klidovém stavu sepnuty kontakty 2 a 3
  - R2 spínací relé, 230V/2A napěťové
    - v klidovém stavu kontakty rozepnuty

#### Výstupy servopohonů

Servo1, Servo2 - servopohon s tříbodovým řízením 24V/DC (standardní nebo s vratnou pružinou)

Připojení terminálu

• UTP - výstup pro připojení ovládacího displeje pomocí počítačového UTP kabelu

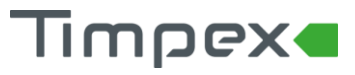

## 3 OVLÁDÁNÍ ZAŘÍZENÍ

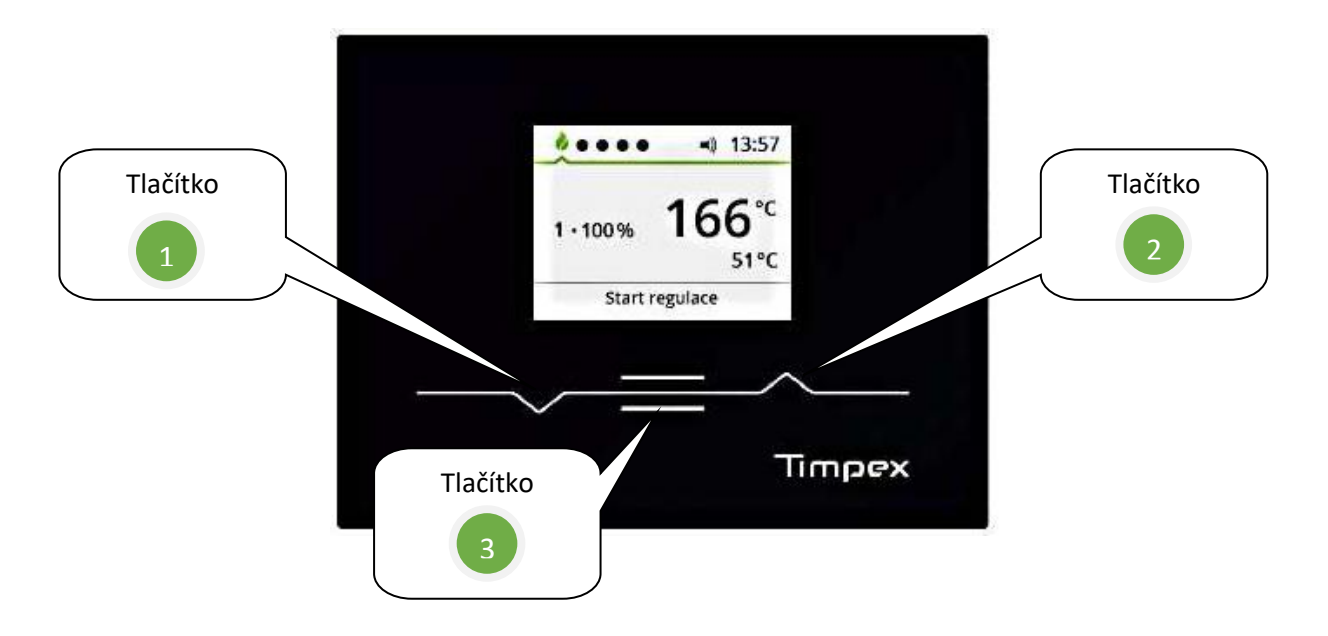

Popis jednotlivých tlačítek:

1

Šipka dolů

- pro přepínání mezi jednotlivými obrazovkami
- na detailu obrazovky slouží jako šipka dolů

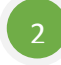

#### Šipka nahoru

- pro přepínání mezi jednotlivými obrazovkami
- na detailu obrazovky slouží jako šipka nahoru

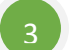

#### Potvrzení

- pro potvrzení vybrané volby
- dlouhý stisk na hlavní obrazovce (2 sec) START procesu automatické regulace hoření

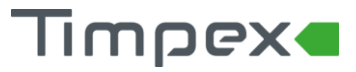

## 4 POPIS OBRAZOVEK A NASTAVENÍ ZAŘÍZENÍ

#### 4.1 Popis obrazovek

#### 4.1.1 Hlavní obrazovka

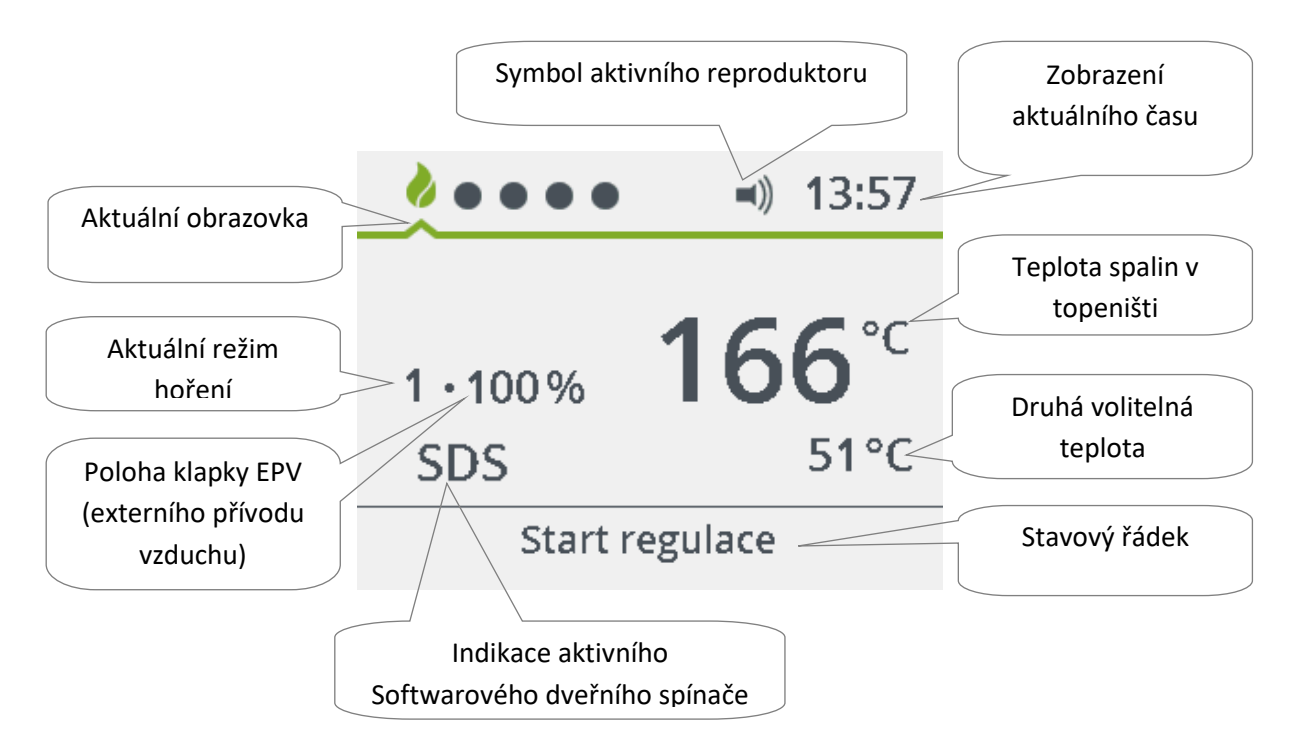

Symbol aktivního reproduktoru

Zvuková signalizace oznámí uživateli start regulace, upozorní ho na vhodnost přiložení paliva a informuje ho o přechodu regulace do klidového stavu.

Pozn.: Při deaktivaci zvukové signalizace je uživatel na jednotlivé úkony upozorňován pouze změnami stavu ve stavovém řádku.

Zobrazení aktuálního času

Zobrazení aktuálního času ve formátu 24h.

Teplota spalin v topeništi

Zobrazení aktuální teploty spalin v topeništi (v místě instalace teplotního čidla).

Druhá volitelná teplota

Zobrazení aktuální teploty v místě instalace druhého teplotního čidla.

Stavový řádek

Stavový řádek informuje o aktuálním stavu průběhu regulace hoření:

Reset

Restart regulace v případě výpadku elektrického napětí (poté automaticky přejde do režimu Start regulace nebo Klidového stavu 0 %).

- Klidový stav 0%
  - Regulace je v klidovém režimu, klapka EPV je plně zavřená (otevření klapky proběhne startem regulace).

#### Automatická regulace hoření REG250

## Timpex

- Zatápění
  - Regulace je v režimu zatápění.
- Start regulace
  - Regulace kontroluje a kalibruje zapojené komponenty.
- Hoření 🗖
  - Regulace je v režimu hoření, kde dochází ke zvyšování teploty.
- Hoření
  - Regulace je v režimu hoření, kde dochází ke snižování teploty (režim dohořívání).
- Přiložit
  - Doporučení na přiložení dalšího paliva.
- Žárový proces
  - Regulace je v režimu žárového procesu (ukončení aktivního hoření či plamene).
- AKU 80%
  - Upozornění, že je akumulační nádrž nabitá na 80 %.
- AKU 90%
  - Upozornění, že je akumulační nádrž nabitá na 90 %.
- AKU 100%
  - Varování, že je akumulační nádrž nabitá na 100 % (100 % = teplota vody 80 °C).
- Alarm
  - Upozornění na překročení teplotního limitu u některé z měřených teplot.
- Odvětrání
  - Probíhá odvětrání spalin po dohoření paliva (povolení odvětrání určuje technik).
- Nezatopeno
  - Upozornění na zhasnutí plamene při zatápění (nedochází k pohybu klapky EPV)

#### Indikace Softwarového dveřního spínače (SDS)

Zobrazuje aktivitu SDS – v tomto režimu SDS kontroluje teplotní změny spalin.

SDS je vestavěný program, který pozná otevření dvířek topeniště a přiložení paliva. Na základě změny teploty SDS automaticky provede nový start procesu regulace hoření.

- SDS je funkční při zatápění i při přikládání
  - SDS je aktivní v době zobrazení příznaku na hlavní obrazovce
- Zapnutí/vypnutí SDS je možné v nastavení (viz kap. 4.1.4)

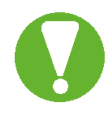

SDS není plnohodnotná náhrada za mechanický dveřní spínač - nedoporučuje se aktivovat u instalací, kde je spalinové teplotní čidlo ovlivněno teplovodním nebo akumulačním výměníkem.

#### Poloha klapky EPV

Indikace polohy klapky EPV do topeniště. Klapka EPV nabývá hodnot od 0 % do 100 % (100 % = klapka EPV je plně otevřená a do topeniště jde největší množství vzduchu, 0 % = klapka je plně zavřená a do topeniště nejde vzduch).

#### Režim hoření

Zobrazuje aktuální režim hoření, ve kterém se regulace momentálně nachází.

Režimem hoření se mění produkovaný výkon topeniště.

Režim hoření nabývá hodnot:

- útlumový režim (klapka EPV je vzhledem k optimálnímu režimu více zavřená)
  - Volí se v případě požadavku hoření s menším výkonem např. v době již vyhřátého vytápěného prostoru.
- 2 optimální režim (klapka EPV je řízena dle zvoleného programu, který odpovídá

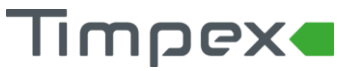

danému topeništi)

- Volí se v případě, když není požadován větší výkon topeniště na rozhoření paliva a zároveň není požadováno útlumové hoření.
- **3** navýšený režim (klapka EPV je vzhledem k optimálnímu režimu více otevřená)
  - Volí se v případě potřeby většího výkonu v topeništi. Např. při rozhoření paliva ve studeném topeništi, tzv. studený start.
    - Režim FM3 je automaticky nastavován regulací při každém rozhořívání paliva ve studeném topeništi. Při dalším přiložení paliva je automaticky nastaven předchozí režim.

#### Aktuální obrazovka

•

Indikace aktuálně zobrazené obrazovky.

#### 4.1.2 Obrazovka s výpisem posledního hoření

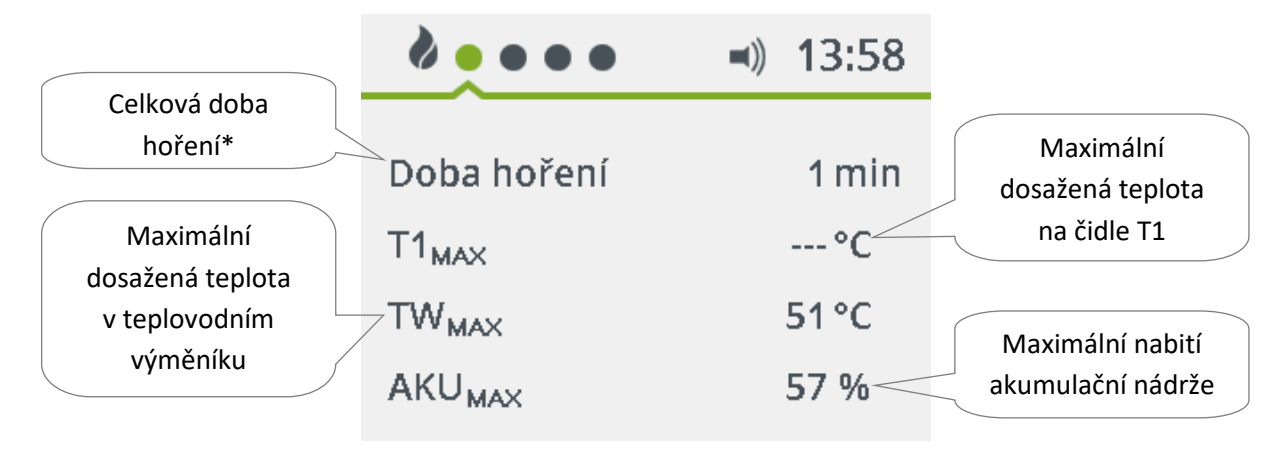

\* Jedná se o dobu od startu procesu regulace do zahájení žárového procesu.

#### 4.1.3 Obrazovka vstupů a výstupů

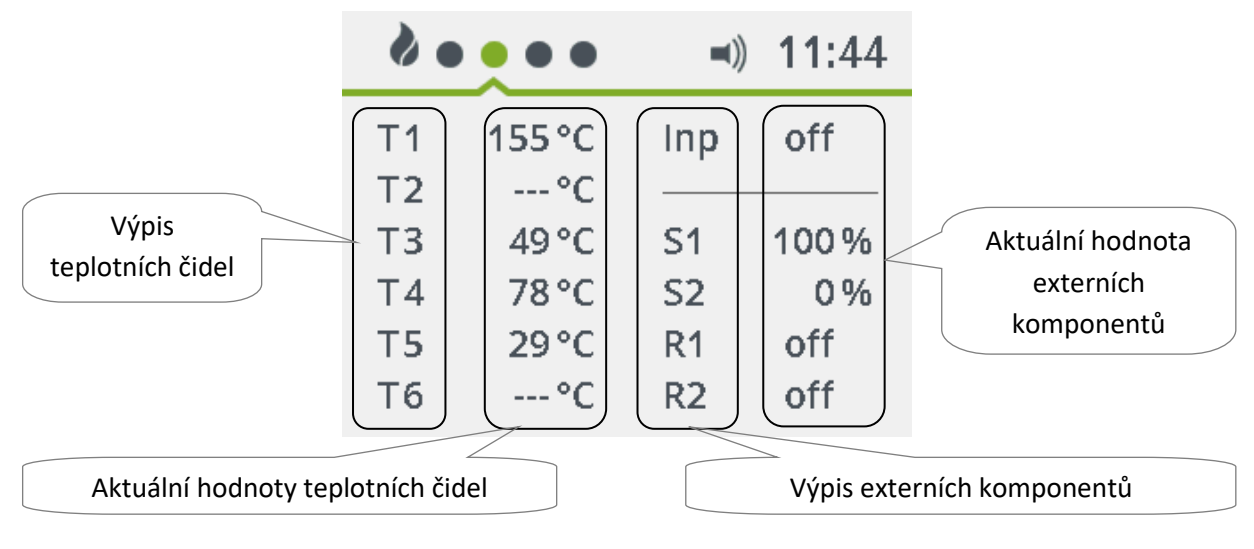

#### Popis:

- T teplotní čidlo
- S servopohon
- R relé
- Inp dveřní spínač

#### Automatická regulace hoření REG250

### 4.1.4 Obrazovka s uživatelským nastavením

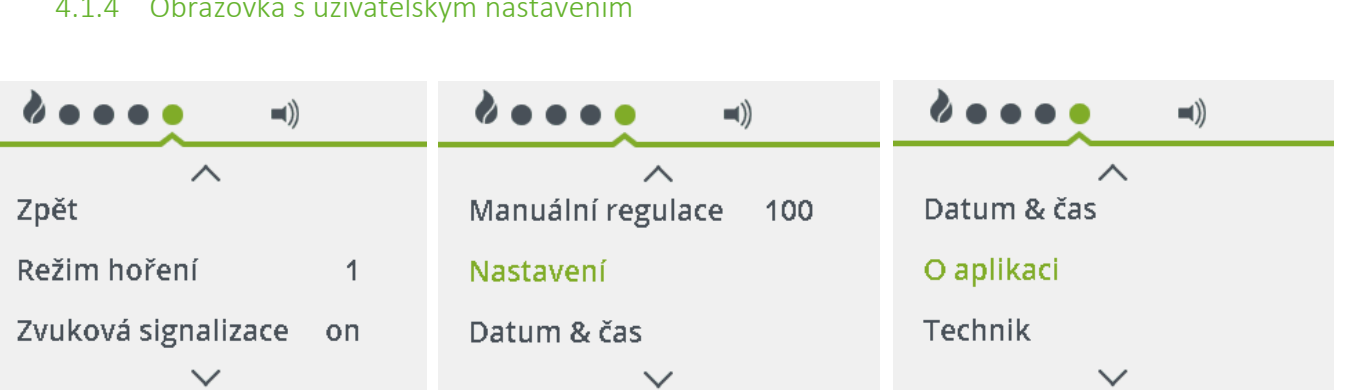

Timpex

Režim hoření

Nastavení režimu hoření.

#### Zvuková signalizace

Nastavení zvukové signalizace ("on" – zapnuto, "off" – vypnuto), viz kap. 4.1.1 – Symbol aktivní zvukové signalizace.

#### Manuální regulace

V režimu manuální regulace je možné manuálně nastavit přesnou polohu klapky EPV – nastavení polohy pomocí tlačítek "1" a "2" a následným potvrzením zvolené polohy tlačítkem "3".

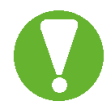

Přechodem z automatického do manuálního režimu na sebe bere uživatel zodpovědnost za případné škody vzniklé manuálním zásahem.

#### Nastavení

- SDS
- Jas
- Pohasnutí
- zapnutí/vypnutí SDS ("on" zapnutý, "off" vypnutý), viz kap. 4.1.1
   nastavení hodnoty jasu displeje od 1 do 5 (5 = nejjasnější)
- Jas při pohasnutí
- zapnutí/vypnutí pohasnutí displeje při neaktivitě delší než 1 min
   nastavení hodnoty jasu displeje při pohasnutí (5 = nejjasnější)
- Jazyk
- nastavení jazyku rozhraní (CZ, D, EN)

#### Datum & Čas

Umožňuje nastavit aktuální datum a čas.

#### O aplikaci

Zobrazí informace o terminálu a jednotce (datum výroby, verze, sada topenišť, SD karta).

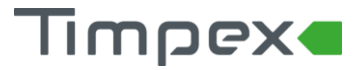

Automatická regulace hoření REG250

#### 4.1.5 Obrazovka Technik

Obrazovku "Technik" s rozšířeným nastavením je nutné aktivovat. Aktivace se provede na obrazovce s uživatelským nastavením. Zde je nutné zadat do položky "Technik" heslo, které dodá výrobce nebo distributor. Po potvrzení hesla se zobrazí obrazovka "Technik".

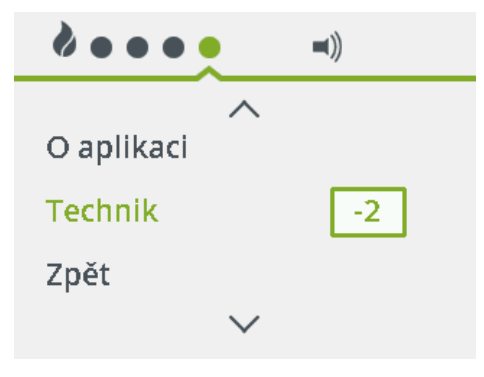

#### 4.1.5.1 Výběr ohniště

Na obrazovce technik vyberte položku "Výběr ohniště".

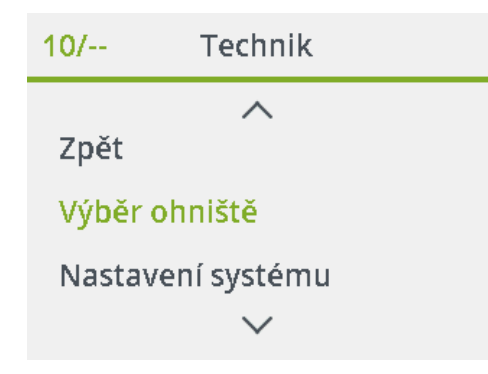

Zde je nutné zadat maximální teplotu v topeništi krbu/kamen nebo zvolit jeden z přednastavených programů.

| 11/ Výběr topeniště | 12/ Výběr topeniště | 13/ Výběr topeniště |  |
|---------------------|---------------------|---------------------|--|
| ~                   | ~                   | ^                   |  |
| Zpět                | Krb °C              | Kamna 600 °C        |  |
| Krb 270 °C          | Kamna 600 °C        | Výrobce 1           |  |
| Kamna °C            | Výrobce             | Zpět                |  |
| $\checkmark$        | $\checkmark$        | $\checkmark$        |  |

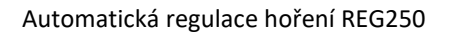

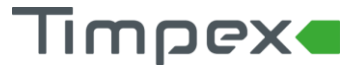

#### 4.1.6 Nastavení systému

Systémy představují přednastavené komponenty dle schémat, které odpovídají nejčastějšímu zapojení. V obrazovce technik vyberte položku "Nastavení systému".

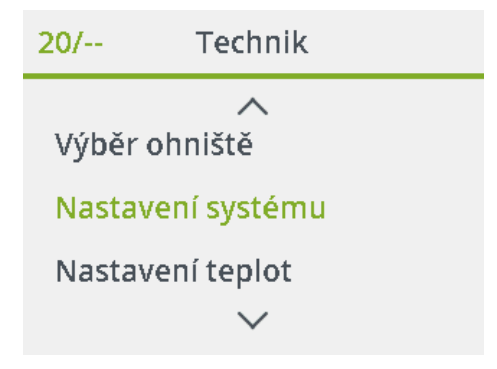

Zde je možno nastavit:

- Systém vytápění
  - Na obrazovce "Nastavení systému" vyberte položku "Systém".
  - o zde je možnost vybrat jeden z 10 přednastavených činnosti relé a servopohonů
  - popis jednotlivých systémů a jim odpovídající zapojení komponentů najdete na adrese <u>http://www.timpex.cz/produkty/reg250-/prednastavene-systemy</u>

| 21/ Nastavení systému |   |  |  |
|-----------------------|---|--|--|
| ~                     |   |  |  |
| Zpět                  |   |  |  |
| Systém                | 9 |  |  |
| Nastavení R1          |   |  |  |
| $\sim$                |   |  |  |

• Relé

Na obrazovce "Nastavení systému" vyberte položku "Nastavení R1" (relé 1) nebo "Nastavení R2" (relé 2).

Možná nastavení činnosti relé:

0

0

0

0

- Funkce /přiřazení jedné z přednastavených funkcí/:
  - OFF relé je vypnuté
  - BEEP spíná relé kontaktu dle zvukových signalizací /přiložit, atd./
  - DTLT diferenciální termostat s teplotou T2
    - DTHT diferenciální termostat s teplotou T6
  - PUMP ovládání oběhového čerpadla
    - popis funkce najdete v dokumentu Systém na www.timpex.cz/produkty/reg250-/prednastavene-systemy
    - T-AL pro alarmový termostat (alarmový signálový reproduktor)
    - Gven ovládání spalinového ventilátoru
  - TC-U termostat chlazení
    - TH-U termostat topení (použití u topné patrony)
    - ReOn relé je sepnuto po celou dobu automatické regulace
    - DIG ovládání digestoře
- o přiřazení teplotního čidla k nastavené funkci

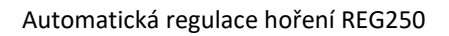

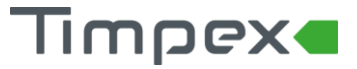

- OFF k funkci není přiřazeno teplotní čidlo
- o t1 t6 k funkci je přiřazeno zvolené teplotní čidlo
- teplota /aktivní pouze u některých funkcí/
  - nastavení teploty k vybrané funkci
- diference /aktivní pouze u některých funkcí/
  - nastavení teplotní diference (od 0 °C do 10 °C)

| 22/ Nastavení systému | 22/1 Nastavení R1 | 22/4 Nastavení R1 |  |  |
|-----------------------|-------------------|-------------------|--|--|
| ~                     | ~                 | ^                 |  |  |
| Systém                | Zpět              | Teplota 60 °C     |  |  |
| Nastavení R1          | ► Funkce TH-H     | Diference 3°C     |  |  |
| Nastavení R2          | Teplotní čidlo t3 | Zpět              |  |  |
| $\sim$                | $\sim$            | $\sim$            |  |  |

Servopohony

Na obrazovce "Nastavení systému" vyberte položku "Nastavení S1" (servopohon 1) nebo "Nastavení S2" (servopohon 2) Možná nastavení:

- Funkce /k servopohonu můžeme vybrat jednu z přednastavených funkcí/:

| 0 | OFF | <ul> <li>výstup je vypnut, nemá žádnou funkc</li> </ul> |
|---|-----|---------------------------------------------------------|
| 0 | MAN | - manuální ovládání                                     |

- T-CL termostat chlazení
- T-HT termostat topení
- MAI1 hlavní servopohon
  - činnost servopohonu je závislá na teplotě naměřené
     1. teplotním čidlem
  - MAI2 hlavní servopohon s bezpečnostní funkcí - činnost servopohonu je závislá na teplotě naměřené
- teplotním čidlem v teplovodním výměníku
- DTLT diferenciální termostat s teplotním čidlem T2
- DTHT diferenciální termostat s teplotním čidlem T6
- 2W1 obousměrná regulace s výchozí polohou 100 %
   apaží s sulfalárá klastka spalin spatin spatin spatin
- např.: ovládání klapky spalin vytápěné lavice
   2W0 obousměrná regulace s výchozí polohou 0 %
- např.: ovládání klapky spalin vytápěné lavice
- 1W1 jednosměrná funkce s výchozí polohou 100 %
  - např.: ovládání by-passové klapky
  - 1W0 jednosměrná funkce s výchozí polohou 0 % - např.: ovládání by-passové klapky spalin
- Teplotní čidlo /přiřazení teplotního čidla k nastavené funkci/
  - OFF k funkci není přiřazeno teplotní čidlo
  - t1 t6 k funkci je přiřazeno zvolené teplotní čidlo
- Čas chodu serva /nastavění času chodu vybraného servopohonu (v sekundách)/
  - alarmová teplota pro přetápění teplovodního výměníku
  - aktivní jen u funkce MAI2

TS

KS - poloha servopohonu při přetápění teplovodního výměníku
 aktivní jen u funkce MAI2

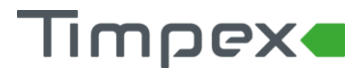

| 24/ Nastavení systému | 24/1 Nastavení S1 | 24/4 Nastavení S1      |  |
|-----------------------|-------------------|------------------------|--|
| ^                     | ~                 | ~                      |  |
| Nastavení R2          | Zpět              | TS1 90 °C              |  |
| Nastavení S1          | ► Funkce MAI2     | KS1 10%                |  |
| Nastavení S2          | Teplotní čidlo t3 | Čas chodu serva 36 sec |  |
| $\checkmark$          | $\checkmark$      | $\sim$                 |  |

| <ul> <li>Pomocné hodnoty</li> <li>V obrazovce "Nas<br/>Možná nastavení:</li> </ul> | tavení systému" vyberte položku "Pomocné hodnoty".                                           |
|------------------------------------------------------------------------------------|----------------------------------------------------------------------------------------------|
| • TS2                                                                              | <ul> <li>nastavení alarmové teploty pro oběhové čerpadlo<br/>(od 0 °C do 1000 °C)</li> </ul> |

- TD2 nastavení diference pro alarmovou teplotu (od 0°C do 50 °C)
- o Protočení čerpadel zabrání zatuhnutí čerpadla v letních měsících (on/off)

| 26/ Nastavení systému | 26/3 Pomocné hodnoty |      | 26/1 Pomocné hodnoty |   |      |
|-----------------------|----------------------|------|----------------------|---|------|
| ~                     | ~                    |      |                      | ^ |      |
| Nastavení S2          | TD2                  | 10°C | Zpět                 |   |      |
| Pomocné hodnoty       | Protočení čerpadel   | on   | TS2                  |   | 90°C |
| Zpět                  | Zpět                 |      | TD2                  |   | 10°C |
| $\sim$                | $\checkmark$         |      | $\checkmark$         |   |      |

#### 4.1.6.1 Nastavení teplot

Na obrazovce technik vyberte položku "Nastavení teplot".

| 31/               | Technik      |  |  |
|-------------------|--------------|--|--|
|                   | ^            |  |  |
| Nastavení systému |              |  |  |
| Nastavení teplot  |              |  |  |
| Základ            | ní           |  |  |
|                   | $\checkmark$ |  |  |

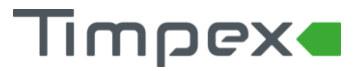

Možná nastavení:

| • | Instalovaná | čidla       |          |                                                    |
|---|-------------|-------------|----------|----------------------------------------------------|
|   | Jednotlivýn | n teplotním | čidlům ( | TČ1 – TČ6) lze přiřadit funkce:                    |
|   | 0           | OFF         | -        | čidlo je vypnuté                                   |
|   | 0           | ON          | -        | čidlo je zapnuté /bez přiřazení v systému/         |
|   | 0           | тс          | -        | čidlo je instalované v topeništi                   |
|   | 0           | TC2         | -        | čidlo je instalované ve vstupu do komína /sopouch/ |
|   | 0           | TC3         | -        | čidlo je instalované v tahovém systému             |
|   | 0           | TV          | -        | čidlo je instalované v teplovodním výměníku        |
|   | 0           | TAH         | -        | čidlo je instalované v horní části AKU             |
|   | 0           | TAL         | -        | čidlo je instalované ve spodní části AKU           |
|   | 0           | ТВ          | -        | čidlo je instalované v boileru                     |
|   |             |             |          |                                                    |

| 31/ Nastavení teplot | 31/4 Instalovaná čidla |   |
|----------------------|------------------------|---|
| ^                    | ^                      |   |
| Zpět                 | TČ3 T                  | V |
| Instalovaná čidla    | TČ4 TA                 | Η |
| 2. teplota t3        | TČ5 TA                 | L |
| $\checkmark$         | $\checkmark$           |   |

• 2. teplota

Druhé teplotě lze přiřadit teplotní čidlo (t1 – t6), případně lze druhou teplotu vypnout vybráním položky "off".

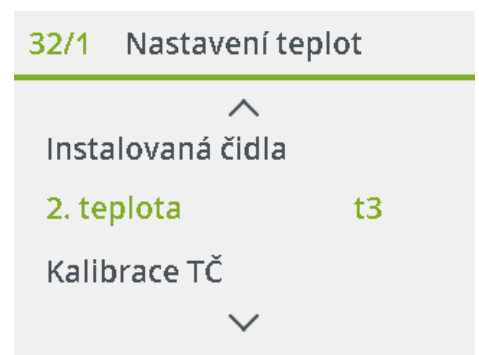

• Kalibrace TČ

Jednotlivá teplotní čidla lze kalibrovat. Při kalibraci můžeme změnit měřenou teplotu čidla zvýšením nebo snížením °C (v rozsahu -10°C až +10°C).

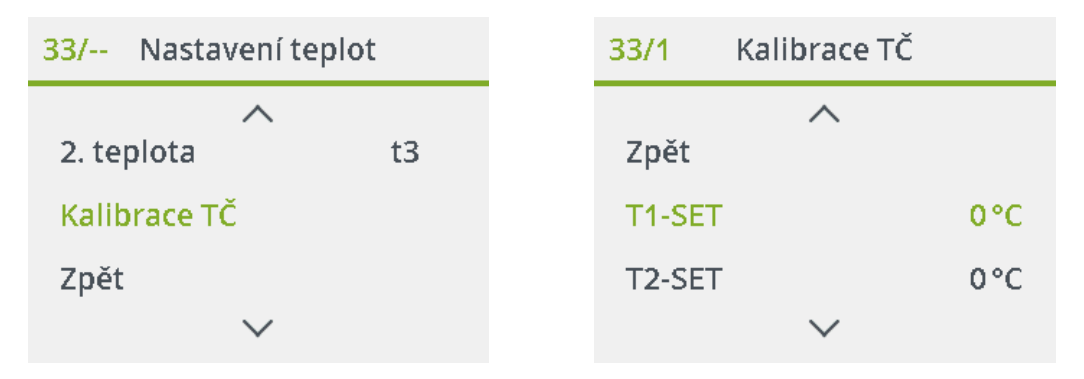

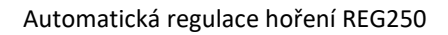

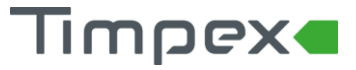

#### 4.1.6.2 Základní

Na obrazovce technik vyberte položku "Základní". Zde je mj. možné provést test základních vstupů a test správnosti systémů.

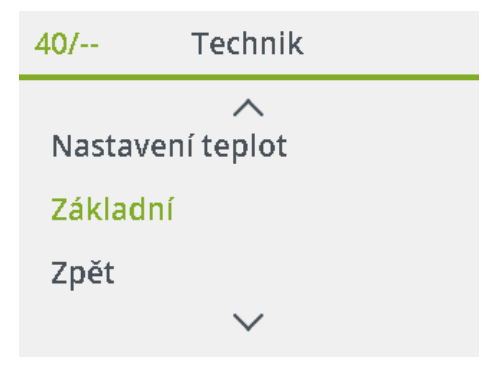

#### Dostupné možnosti:

| • | Nastavení D | )S  |                                                                                                    |
|---|-------------|-----|----------------------------------------------------------------------------------------------------|
|   | 0           | ""  | - dveřní spínač je neaktivní                                                                                                    |
|   | 0           | ON8 | <ul> <li>po otevření dvířek do topeniště DS neprovede restart regulace</li> <li>v případě, že dvířka nejsou otevřena déle než 8 sec</li> </ul>                                                 |
|   | 0           | ON6 | <ul> <li>po otevření dvířek do topeniště DS neprovede restart regulace</li> <li>v případě, že dvířka nejsou otevřena déle než 6 sec</li> </ul>                                                 |
|   | 0           | ON4 | <ul> <li>po otevření dvířek do topeniště DS neprovede restart regulace</li> <li>v případě, že dvířka nejsou otevřena déle než 4 sec</li> </ul>                                                 |
|   | 0           | ONC | - použití u DS, kde při otevření dvířek dojde k sepnutí el. kontaktu<br>- při otevření dvířek do topeniště se klapka EPV plně zavře                                                            |
|   | 0           | ON  | - <b>standardní nastavení pro dveřní spínač Timpex</b><br>- použití u DS, kde při otevření dvířek dojde k sepnutí el. kontaktu<br>- při otevření dvířek do topeniště se klapka EPV plně otevře |
|   | 0           | OFF | <ul> <li>použití u DS, kde při otevření dvířek dojde k rozepnutí el. kontaktu</li> <li>při otevření dvířek do topeniště se klapka EPV plně otevře</li> </ul>                                   |

| 41/1   | Základní |     |
|--------|----------|-----|
|        | ^        |     |
| Zpět   |          |     |
| Nastav | ení DS   | OFF |
| Param  | etry     |     |
|        | $\sim$   |     |

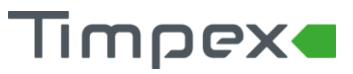

#### • Parametry

Obsahuje výčet parametrů topeniště pro detailní nastavení křivky hoření (viz. kap. 5).

| 42/ Základní     | 42/1                | Parametry |       |
|------------------|---------------------|-----------|-------|
|                  | <b>_</b> <i>_</i> , | ^         |       |
| Nastaveni DS OFF | Zpet                |           |       |
| Parametry        | t-1                 |           | 129°C |
| Výpis vstupů     | t-10                |           | 270°C |
| $\checkmark$     |                     | $\sim$    |       |

#### • Výpis vstupů

Obrazovka s výpisem vstupů. Legendu k označení vstupů najdete v kapitole 3.1.3.

| 43/ Základní    | 43/1 |   | Výpis v | /stupů  |
|-----------------|------|---|---------|---------|
| ^               | T1   | = | тс      | Inp OFF |
| Parametry       | Τ2   | = | OFF     |         |
| Výpis vstupů    | Т3   | = | TV      |         |
| . Yhis issuelle | Τ4   | = | TAH     |         |
| Výpis systému   | Τ5   | = | TAL     |         |
| $\sim$          | Т6   | = | OFF     |         |

• Výpis systému

obrazovka s výpisem systému.

Zobrazené informace:

- S1, S2 zobrazení nastavení servopohonů (viz kap. 4.1.6)
- SYS zvolené nastavení systému (viz kap. 4.1.6)
- SDS indikace zapnutí/vypnutí SDS (viz kap. 4.1.1)
- R1, R2 zobrazení nastavení relé (viz kap. 4.1.6)
- o krb, kamna zobrazení vybraného topeniště (viz kap. 4.1.5.1)
- T<sub>max</sub> zobrazení nastavené maximální teploty (viz kap. 4.1.5.1)

| 44/                                       | Základní                                          | 44/1                   | Výpis s                          | systém                              | u                           |
|-------------------------------------------|---------------------------------------------------|------------------------|----------------------------------|-------------------------------------|-----------------------------|
| Výpis v<br><mark>Výpis</mark> :<br>Test v | ∧<br>vstupů<br><mark>systému</mark><br>stupů<br>∽ | S1<br>S2<br>SYS<br>SDS | = MAI2<br>= OFF<br>= 12<br>= off | R1<br>R2<br>Krb<br>T <sub>MAX</sub> | = DTCP<br>= OFF<br>= 270 °C |
|                                           |                                                   |                        |                                  |                                     |                             |

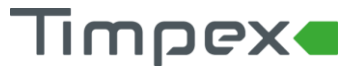

#### • Test vstupů

Obsahuje aktuálně naměřené hodnoty všech vstupů.

| 45/ Základní  | 45/1 | Test v | stupů |       |
|---------------|------|--------|-------|-------|
| ~             | Τ1   | 156°C  | Inp   | off   |
| Výpis systému | Τ2   | °C     |       |       |
| Test vstupů   | Т3   | 49 °C  |       |       |
|               | Τ4   | 78 °C  |       |       |
| Test systému  | Τ5   | 29 °C  |       |       |
| $\checkmark$  | Т6   | °C     | Tk    | 24 °C |

#### • Test systému

Umožní manuálně otestovat činnost servopohonů a relé.

- R1, R2 manuální test činnosti relé (off- vypnuto, on-zapnuto)
- S1, S2 manuální test činnosti servopohonů (0 100 %)

| 46/ Základní      | 46/3 | Test systému |     |
|-------------------|------|--------------|-----|
| ~                 |      | ~            |     |
| Test vstupů       | R2   |              | off |
| Test systému      | S1   |              | 0%  |
| Překročení teplot | S2   |              | 0%  |
| $\checkmark$      |      | $\sim$       |     |

#### • Překročení teplot

Zobrazuje hodnoty čítače teplot. Uvádí, kolikrát ("Ch") byla na spalinovém teplotním čidle překročena teplota "th".

| 47/ Základní      | 47/1 Překročení teplot |
|-------------------|------------------------|
| ^                 | ^                      |
| Test systému      | Zpět                   |
| Překročení teplot | th1 270°C              |
| Změna hesla -2    | Ch1 0                  |
| $\checkmark$      | $\sim$                 |

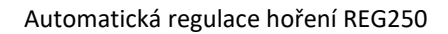

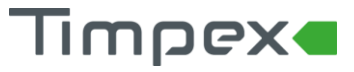

- Změna hesla
  - Umožní změnit heslo, pomocí kterého je umožněn přístup do nastavení "technik".

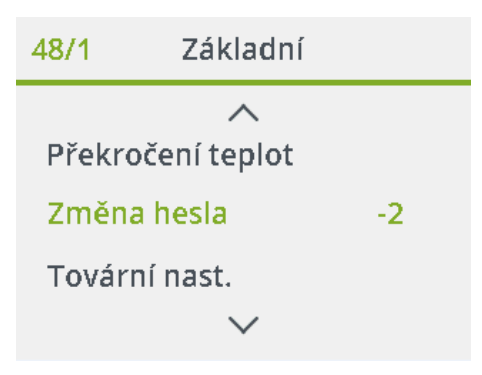

- Tovární nastavení
  - Pomocí přepnutí volby na "on" je možné vrátit veškeré uživatelské změny v nastavení automatické regulace do továrního nastavení.

| 49/    | Základní     |    |
|--------|--------------|----|
|        | ^            |    |
| Změna  | hesla        | -2 |
| Továrn | í nast.      |    |
| Zpět   |              |    |
|        | $\checkmark$ |    |

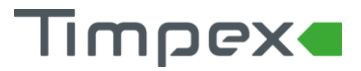

## 5 PARAMETRY TOPENIŠTĚ

Přístup do parametrů topeniště je popsán v kapitole 4.1.6.2. Parametry topeniště slouží k detailnímu nastavení křivky hoření. Editace parametrů způsobí změnu v procesu regulace hoření.

| poz. | parametr | popis                                               | rozsah | přednast. | nast. |
|------|----------|-----------------------------------------------------|--------|-----------|-------|
| 1.   | t-1      | Teplota omezovací - klapka se nastaví na polohu 1.  | 0 1200 | 150 °C    |       |
| 2.   | t-10     | Teplota omezovací - klapka se nastaví na polohu 10. | 0 100  | 430 °C    |       |
| 3.   | tE1      | Teplota ukončovací min.                             | 0 1200 | 130 °C    |       |
| 4.   | tE2      | Teplota ukončovací max.                             | 0 1200 | 225 °C    |       |
| 5.   | kk       | Konstanta k + /k11 až k18/                          | 0 100  | 0 %       |       |
| 6.   | Fm-1     | Režim hoření "1"                                    | 0 20   | - 20 %    |       |
| 7.   | Fm-3     | Režim hoření "3"                                    | 0 20   | + 20 %    |       |
| 8.   | t-S      | Teplota startu regulace                             | 0 1200 | 70 °C     |       |
| 9.   | C-S      | Prodleva startu regulace (čeká na teplotu t-S)      | 1 1800 | 600 sec   |       |
| 10.  | CS1      | Prodleva restartu regulace při teplotě menší t-S    | 1 1800 | 300 sec   |       |
| 11.  | CS2      | Prodleva restartu regulace při teplotě větší t-S    | 1 1800 | 120 sec   |       |
| 12.  | tSb      | oFF=0% on=100% v režimu "Klidový stav"              | oFF on | oFF       |       |
| 13.  | k-0      | Nastavení serva - 0. poloha                         | 0 100  | 100 %     |       |
| 14.  | k-1      | Nastavení serva - 1. poloha                         | 0 100  | 100 %     |       |
| 15.  | k-2      | Nastavení serva - 2. poloha                         | 0 100  | 90 %      |       |
| 16.  | k-3      | Nastavení serva - 3. poloha                         | 0 100  | 80 %      |       |
| 17.  | k-4      | Nastavení serva - 4. poloha                         | 0 100  | 70 %      |       |
| 18.  | k-5      | Nastavení serva - 5. poloha                         | 0 100  | 70 %      |       |
| 19.  | k-6      | Nastavení serva - 6. poloha                         | 0 100  | 65 %      |       |
| 20.  | k-7      | Nastavení serva - 7. poloha                         | 0 100  | 60 %      |       |
| 21.  | k-8      | Nastavení serva - 8. poloha                         | 0 100  | 55 %      |       |
| 22.  | k-9      | Nastavení serva - 9. poloha                         | 0 100  | 50 %      |       |
| 23.  | k-10     | Nastavení serva - 10. poloha                        | 0 100  | 45 %      |       |
| 24.  | td1      | Teplotní diference regulace od maximální teploty    | 10 300 | 35 °C     |       |
| 25.  | Td2      | Teplotní diference pro přetopení                    | 10 300 | 50 °C     |       |
| 26.  | Ktd      | Nastavení serva – poloha přetopení                  | 20 100 | 40 %      |       |
| 27.  | k-11     | Nastavení serva - 11. poloha                        | 0 100  | 40 %      |       |
| 28.  | k-12     | Nastavení serva - 12. poloha                        | 0 100  | 35 %      |       |
| 29.  | k-13     | Nastavení serva - 13. poloha                        | 0 100  | 35 %      |       |
| 30.  | k-14     | Nastavení serva - 14. poloha                        | 0 100  | 30 %      |       |
| 31.  | k15      | Nastavení serva - 15. poloha                        | 0 100  | 25 %      |       |
| 32.  | k16      | Nastavení serva - 16. poloha                        | 0 100  | 25 %      |       |
| 33.  | k17      | Nastavení serva - 17. poloha                        | 0 100  | 20 %      |       |
| 34.  | k18      | Nastavení serva - 18. polohy                        | 0 100  | 15 %      |       |
| 35.  | E-C      | Prodleva serva před parametrem k-E                  | 0 120  | 5 min     |       |
| 36.  | k-E      | Nastavení serva při ukončení                        | 0 100  | 5 %       |       |
| 37.  | EEC      | Prodleva přechodu do "Klidového stavu"              | 0 1440 | 5 min     |       |
| 38.  | E-o      | oFF=NE a on=ANO – povolení odvětrání                | oFF on | oFF       |       |
| 39.  | T-r      | Časová prodleva pro SDS                             | 0 600  | 8 sec     |       |
| 40.  | tdr      | Teplotní diference pro SDS                          | 0 100  | 2°C       |       |